# **PUBMED.NCBI.NLM.NIH.GOV** Összetett keresés

#### **PubMed Advanced Search Builder**

Add terms to the query box All fields \$

ADD ✓ Show Index

### KERESETT KIFEJEZÉSEK

Az **"All Fields"** lenyíló menüben lehet kiválasztani, hogy a beírt kifejezést mely mezőben (adatok között) keresse le a PubMed. Lehetséges adatok: szerző, cím, folyóirat címe, kiadó, szerkesztő, ISBN, nyelv, tárgyszavak (pl. MeSH) stb.

A **"Show Index"** megnyomásával a beírt keresőkifejezéshez leginkább hasonlatos indexkifejezéseket jeleníti meg, amelyekből választhatunk a kereséshez.

Az **"ADD"** gomb megnyomásával előjön a három használható logikai operátor (AND, OR, NOT) és a megfelelőt kiválasztva adhatjuk hozzá a beírt vagy kiválasztott kifejezést a keresődobozhoz.

## KERESŐDOBOZ/KERESŐKÉRDÉS

Az előző lépésben kiválasztott és az ADD segítségével a keresésbe felvenni szándékozott kifejezések jelennek meg a keresődobozban. Egymás után több kifejezést is el lehet itt helyezni és operátorokkal össze lehet kötni. Keresőkérdést nem csak a fenti módon, hanem begépeléssel is létre lehet hozni. A keresés indítása a **"Search"** gomb megnyomásával indul.

> Példa: kutyabetegségekkel kapcsolatos dokumentumokat keresünk, amelyek 2018-ban vagy azóta jelentek meg, és ahol a szerző neve Carpenter

(("dog diseases"[MeSH Terms]) AND (Carpenter[Author - Last])) AND (("2018"[Date - Publication] : "3000"[Date - Publication]))

## TALÁLATOK

**Szűkítési lehetőségek:** bal oldalon találhatók: év, teljes szöveg elérhetősége, dokumentumtípus stb.

**Teljes szöveg:** amennyiben elérhető, akkor link vezet hozzá (akkor is, ha szabadon hozzáférhető és akkor is, ha csak előfizetéssel érhető el).

**Mentés:** a találatok kijelölés után letölthetők/menthetők pl. táblázatként, listaként, hivatkozáskezelőbe.

HUTŸRA FERENC KÖNYVTÁR, LEVÉLTÁR ÉS MÚZEUM ÁLLATORVOSTUDOMÁNYI EGYETEM

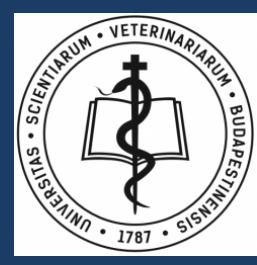

http://konyvtar.univet.hu/